# Configuration Instructions for a DB4 Server on Windows Operating Systems

FPS GOLD<sup>®</sup> recommends that a new user, "DB4User," be set up on the DB4 server for the DB4 engine. This is for security purposes. Set up the user first before configuring the DB4 server. The user can either be a domain user or a local user.

To set up a DB4 user, complete the following steps.

- **Step 1** Click <START> on the desktop.
- Step 2 Select Control Panel, then Administrative Tools, then Computer Management.

| 📕 Computer Management                                                                                                    |                         |  |
|----------------------------------------------------------------------------------------------------|-------------------------|--|
| ■ File Action View Window He ← → € I □ □ □ 20                                                                                                    | łp                      |  |
| Computer Management (Local)<br>System Tools<br>Event Viewer<br>Shared Folders<br>Cocal Users and Groups<br>Cocal Users and Groups<br>Device Manager<br>Storage<br>Cocal Users and Groups<br>Cocal Users and Groups<br>Cocal Users<br>Cocal Users and Groups<br>Cocal Users and Groups<br>Cocal Users and Groups<br>Cocal Users and Groups<br>Cocal Users and Groups<br>Cocal Users<br>Cocal Users and Groups<br>Cocal Users<br>Cocal Users<br>Cocal Us | Name<br>Users<br>Groups |  |

**Step 3** Select Local Users and Groups.

Follow procedures for adding a new User.

- We suggest the username of **DB4User**.
- Type a description in the **DESCRIPTION** field, indicating that this user is set up for the DHI DB4Engine.
- Remember the password because it will be needed later in the setup.
- Select "Password Never Expires."
- This user must be a local administrator. We also suggest limiting this user logon abilities to this computer only.

### To configure the DB4 server, complete the following steps.

- **Step 1** Click <START> on the desktop.
- **Step 2** Select Run.... The Run dialog will appear.
- **Step 3** Type "dcomcnfg" in the **OPEN** field.

| Run           | ? 🛛                                                                                                    |
|---------------|----------------------------------------------------------------------------------------------------|
|               | Type the name of a program, folder, document, or<br>Internet resource, and Windows will open it for you. |
| <u>O</u> pen: | dcomcnfg 🗸                                                                                               |
|               | OK Cancel Browse                                                                                         |

Step 4 Click OK. The Component Services dialog will appear.

| Component Services                                             |                      |     |
|----------------------------------------------------------------|----------------------|-----|
| 🐌 Eile <u>A</u> ction <u>V</u> iew <u>W</u> indow <u>H</u> elp |                      | _8× |
|                                                                |                      |     |
| Console Root                                                   | Console Root         |     |
| Component Services                                             | Name                 |     |
| + Services (Local)                                             | Component Services   |     |
|                                                                | Event Viewer (Local) |     |
|                                                                | shares (receiv       |     |
|                                                                |                      |     |
|                                                                |                      |     |
|                                                                |                      |     |
|                                                                |                      |     |
|                                                                |                      |     |
|                                                                |                      |     |
|                                                                |                      |     |
|                                                                |                      |     |
|                                                                |                      |     |
|                                                                |                      |     |
|                                                                |                      |     |
|                                                                |                      |     |

Step 5 Click on Component Services and open up the explorer view tree until you see My Computer

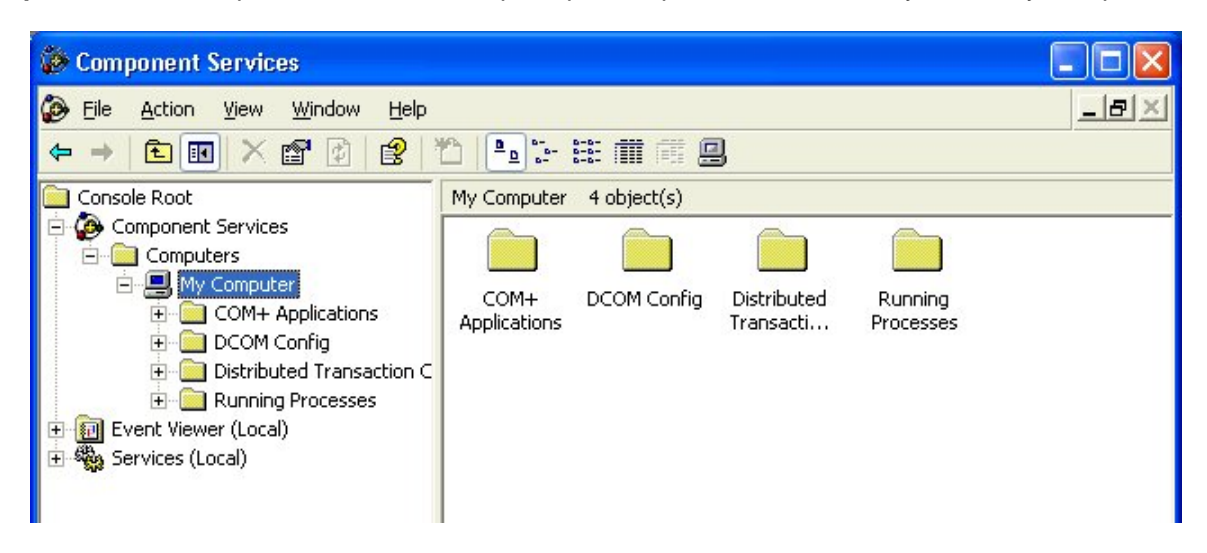

Step 6 Right Click on My Computer and select Properties and then select the Default Properties Tab. Make sure that the Enable Distributed COM on this Computer is checked. Set the Default Authentication Level to Connect Set the Default Impersonation Level to Identify

| Default Protocols                                                                                            | MSDTC                                                                                                    | COM Security                                      |
|----------------------------------------------------------------------------------------------------|----------------------------------------------------------------------------------------------------|---------------------------------------------------|
| General                                                                                                    | Options                                                                                                    | Default Properties                                |
| Enable Distribute                                                                                            | d COM on this computer                                                                                                    |                                                   |
|                                                                                                    |                                                                                                    |                                                   |
| Enable COM Inte                                                                                              | met Services on this comp                                                                                                    | uter                                              |
| Default Distributed                                                                                          | COM Communication Prop                                                                                                    | erties                                            |
| The Authentication                                                                                           | Level specifies security at                                                                                                    | the packet level.                                 |
| Dofouilt Authoritie                                                                                          | ation Lough                                                                                                    |                                                   |
| Derault Authentic                                                                                            | auon Level.                                                                                                    |                                                   |
| Connect                                                                                                    |                                                                                                    |                                                   |
| Connect                                                                                                    | level specifies whether an                                                                                                    | lications can determine                           |
| Connect<br>The impersonation<br>who is calling them<br>using the client's id<br>Default Imperson             | level specifies whether application and whether the application of the second second s | plications can determine<br>ion can do operations |
| Connect<br>The impersonation<br>who is calling them<br>using the client's id<br>Default Imperson<br>Identify | level specifies whether application and whether the application the specifies whether application the specific action the specific action the spec | plications can determine ion can do operations    |

Step 7 Select the Com Security Tab. You should see two new buttons called Edit Limits

| General                                                                                    | Options                                                                                                 | Default Properties                                                |
|--------------------------------------------------------------------------------------------|----------------------------------------------------------------------------------------------------|-------------------------------------------------------------------|
| Default Protocols                                                                          | MSDTC                                                                                                   | COM Security                                                      |
| ccess Permissions -                                                                        |                                                                                                    |                                                                   |
| You may edit who is                                                                        | s allowed default access                                                                                | to applications. You may                                          |
| also sec limits on ap                                                                      | plications that determine                                                                               | trieli own permissions.                                           |
| $\rightarrow$                                                                              | Edit <u>L</u> imits                                                                                     | Edit Default                                                      |
|                                                                                            |                                                                                                    |                                                                   |
| 1 11 11 11                                                                                 | - · ·                                                                                                   |                                                                   |
| aunch and Activation                                                                       | n Permissions                                                                                           |                                                                   |
| aunch and Activation<br>You may edit who is<br>activate objects. Yo                        | n Permissions<br>s allowed by default to la<br>ou may also set limits on j                              | unch applications or<br>applications that                         |
| aunch and Activation<br>You may edit who is<br>activate objects. Yo<br>determine their own | n Permissions<br>s allowed by default to la<br>ou may also set limits on<br>opermissions.               | unch applications or<br>applications that                         |
| aunch and Activation<br>You may edit who is<br>activate objects. Yo<br>determine their own | n Permissions<br>s allowed by default to la<br>pu may also set limits on<br>permissions.<br>Edit Limits | unch applications or<br>applications that<br>Edit Default         |
| aunch and Activation<br>You may edit who is<br>activate objects. Yo<br>determine their own | n Permissions<br>s allowed by default to la<br>ou may also set limits on<br>permissions.<br>            | unch applications or<br>applications that<br>Edit <u>D</u> efault |
| aunch and Activation<br>You may edit who is<br>activate objects. Yo<br>determine their own | n Permissions<br>s allowed by default to la<br>pu may also set limits on<br>permissions.<br>Edit Limits | unch applications or<br>applications that<br>Edit <u>D</u> efault |
| aunch and Activation<br>You may edit who is<br>activate objects. Yo<br>determine their own | n Permissions<br>s allowed by default to la<br>ou may also set limits on<br>permissions.<br>Edit Ljmits | unch applications or<br>applications that<br>Edit <u>D</u> efault |
| aunch and Activation<br>You may edit who is<br>activate objects. Yo<br>determine their own | n Permissions<br>s allowed by default to la<br>pu may also set limits on<br>permissions.<br>Edit Ljmits | unch applications or<br>applications that<br>Edit <u>D</u> efault |
| aunch and Activation<br>You may edit who is<br>activate objects. Yo<br>determine their own | n Permissions<br>s allowed by default to la<br>ou may also set limits on<br>permissions.<br>Edit Ljmits | unch applications or<br>applications that<br>Edit <u>D</u> efault |
| aunch and Activation<br>You may edit who is<br>activate objects. Yo<br>determine their own | n Permissions<br>s allowed by default to la<br>pu may also set limits on<br>permissions.<br>Edit Ljmits | unch applications or<br>applications that<br>Edit <u>D</u> efault |

Step 8 Click on the Edit Limits for Access Permissions.

| Access Permission         |              | ? 🔀            |
|---------------------------|--------------|----------------|
| Security Limits           |              |                |
| Group or user names:      |              |                |
| ANONYMOUS LOGON           |              |                |
| 🕵 Everyone                |              |                |
|                           |              |                |
|                           |              |                |
|                           | A <u>d</u> d | <u>R</u> emove |
| Permissions for ANUNYMUUS | Allow        | Deny           |
| Local Access              | <b>&gt;</b>  |                |
| Hemote Access             |              |                |
|                           |              |                |
|                           |              |                |
| 1                         |              |                |
|                           |              |                |
|                           | OK           | Cancel         |

Make sure that **Anonymous Logon** and **Everyone** are in the group / user name with full permissions for local and remote access. Click **Add** to add them if they are not in the group

| Select Users , Computers , or Groups                  | ? 🛛          |
|-------------------------------------------------------|--------------|
| Select this object type:                              |              |
| Users, Groups, or Built-in security principals        | Object Types |
| Erom this location:                                   |              |
| dhi.local                                             | Locations    |
| Enter the object names to select ( <u>examples</u> ): |              |
| ANONYMOUS LOGON                                       | Check Names  |
|                                                       |              |
|                                                       |              |
| Advanced                                              | OK Cancel    |

Step 9 Click on OK and then Click on Apply

Step 10 Click on the Edit Limits for Launch and Activation Permissions.

| Launch Permission                                 |                    | ? 🛛    |
|---------------------------------------------------|--------------------|--------|
| Security Limits                                   |                    |        |
| Group or user names:                              | -XP\Administrato   | re]    |
| ANONYMOUS LOGON                                   |                    |        |
|                                                   | Add                | Remove |
| Permissions for Administrators                    | Allow              | Deny   |
| Local Launch<br>Remote Launch<br>Local Activation | <ul><li></li></ul> |        |
| Remote Activation                                 |                    |        |
|                                                   |                    |        |
|                                                   | ОК                 | Cancel |

Make sure that you have **Anonymous Logon** and **Everyone** with full security for all options also in this area.

Step 11 Click on Apply and then Click on OK. You are now back to Component Services.

### **DHI.DB4Engine Section**

Step 1 Open the Tree View for DCOM Config.

**Step 2** Select "DHI.DB4Engine" from the list of available applications.

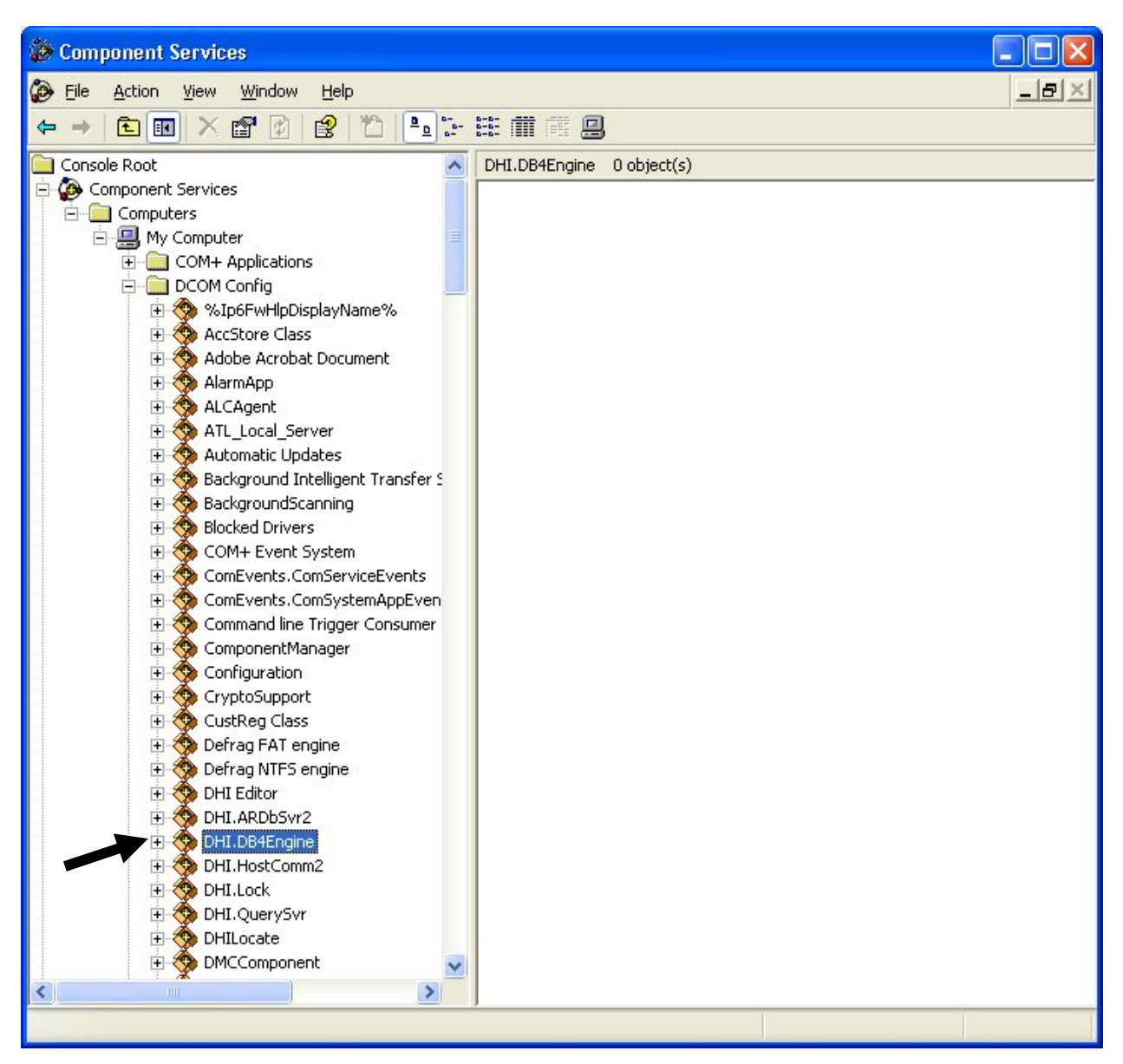

**Step 3 Right** Click on DHI.DB4Engine and choose Properties. The DHI.DB4Engine Properties dialog will appear.

**Step 4** From the General tab choose Authentication Level <u>None</u>.

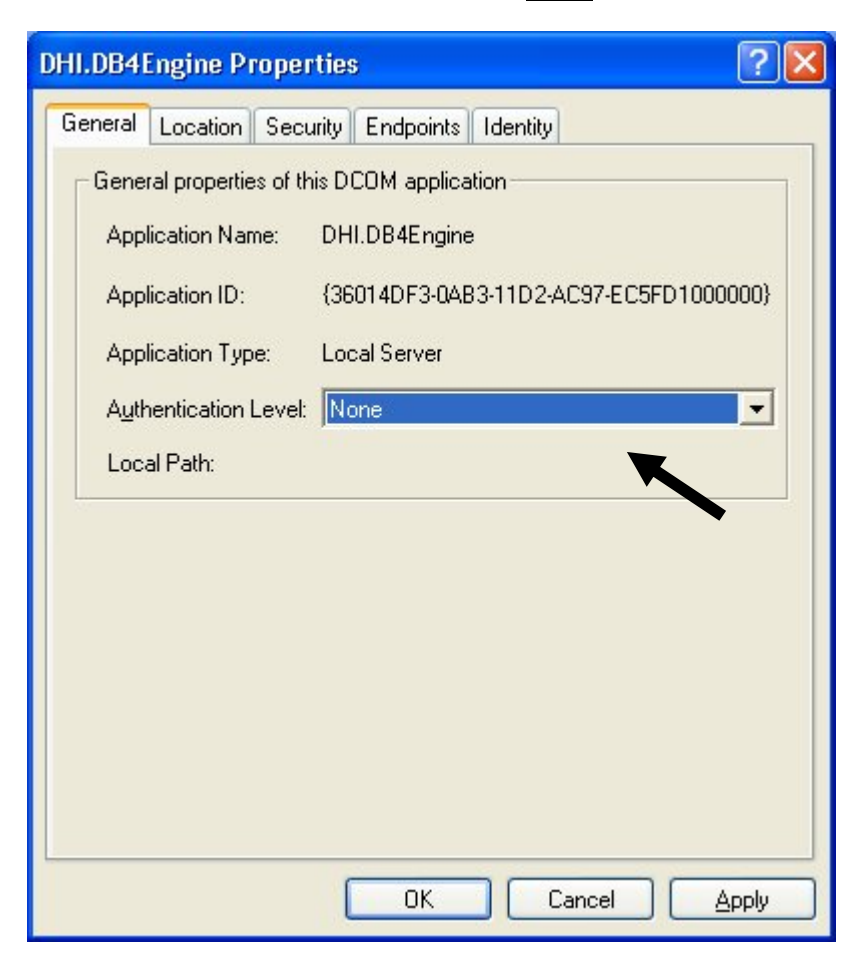

Step 5 Click on Apply.

| DHI.DB4Engine Properties                     | ? 🛛          |
|----------------------------------------------|--------------|
| General Location Security Endpoints Identity |              |
| Launch and Activation Permissions            |              |
| C <u>U</u> se Default                        |              |
| © Customize                                  | <u>E</u> dit |
|                                              |              |
| Access Permissions                           |              |
| Use Default                                  |              |
| C Custo <u>m</u> ize                         | Edit         |
| Configuration Permissions                    |              |
| C Use Default                                |              |
| <ul> <li>Customize</li> </ul>                | Edjt         |
|                                              |              |
| OK Car                                       |              |

**Step 6** Select **Customize** for Launch and Activation Permissions.

**Step 7** Click the <EDIT...> button associated with this security option. The Launch Permission dialog will appear.

| ich Permission                   |                                                                                                    | ?              |
|----------------------------------|----------------------------------------------------------------------------------------------------|----------------|
| surity                           |                                                                                                    |                |
| oup or user names:               |                                                                                                    |                |
| Administrators (STEVENPVA        | dministrators)                                                                                                    |                |
| ANONYMOUS LOGON                  |                                                                                                    |                |
| 🕺 Everyone                       |                                                                                                    |                |
| 2 SYSTEM                         |                                                                                                    |                |
|                                  |                                                                                                    |                |
|                                  | Add                                                                                                    | <u>R</u> emove |
| ermissions for ANONYMOUS<br>)GON | Allow                                                                                                    | Deny           |
| Local Launch                     | <b>~</b>                                                                                                    |                |
| Remote Launch                    | $\checkmark$                                                                                                    |                |
| Local Activation                 |                                                                                                    |                |
| Remote Activation                | <ul> <li>Image: A start of the start of the start of</li></ul> |                |
|                                  |                                                                                                    |                |
|                                  |                                                                                                    |                |
|                                  |                                                                                                    |                |
|                                  | Οκ                                                                                                    | Cance          |
|                                  | OK                                                                                                    | ]_             |

- **Step 8** Verify that **Anonymous Logon**, **Everyone** and **System** are selected. They will be displayed in Group or user names box. These users/groups must be set up with all "Allow" security.
  - (Use the <ADD...> button if these users/groups need to be added.) NOTE: Any other users/groups that are already selected may remain. You may, however, delete "Interactive" if it is selected.

| Select Users , Computers , or Groups           | ? 🛛          |
|------------------------------------------------|--------------|
| Select this object type:                       |              |
| Users, Groups, or Built-in security principals | Dbject Types |
| From this location:                            |              |
| dhi.local                                      | Locations    |
| Enter the object names to select (examples):   |              |
| anonymous logon; everyone                      | Check Names  |
|                                                |              |
|                                                |              |
| Advanced                                       | UK Cancel    |

Type in the names of the needed users. Separated with a semi-colon and space.

| Step 9 | Click OK | and then | on Apply. |
|--------|----------|----------|-----------|
|--------|----------|----------|-----------|

| DHI.DB41                 | Engine Pr       | operties    | 5              |                   | ? 🛛    |
|--------------------------|-----------------|-------------|----------------|-------------------|--------|
| General                  | Location        | Security    | Endpoints      | Identity          |        |
| Which                    | user accou      | nt do you v | vant to use to | o run this applic | ation? |
| C The                    | interactive     | user.       |                |                   |        |
| C The                    | Jaunching       | user.       |                |                   |        |
| <ul> <li>This</li> </ul> | s <u>u</u> ser. |             |                |                   |        |
| Us <u>e</u> r:           |                 | F           | STEVENP\D      | B4User            | Browse |
| Passi                    | word:           | ŀ           | ****           |                   |        |
| Co <u>n</u> fi           | rm passwor      | ± ['        | ****           |                   |        |
| C The                    | system ac       | count (serv | vices only).   |                   |        |
|                          |                 | (           | OK             | Cancel            |        |

- **Step 11** Select "This user" to answer the question, "Which user account do you want to use to run this application?"
- **Step 12** Click <BROWSE...>. The Browse for Users dialog will appear.
- Step 13 Select the DB4User.
- **Step 14** Type the password associated with the DB4 user in the **PASSWORD** field.
- **Step 15** Type the password again in the **CONFIRM PASSWORD** field.
- Step 16 Click on Apply and then Click on OK. You are now back to Component Services.

### **DHILocate or Locater Class Section**

**Step 1** Select **DHILocate** from the list of available applications.

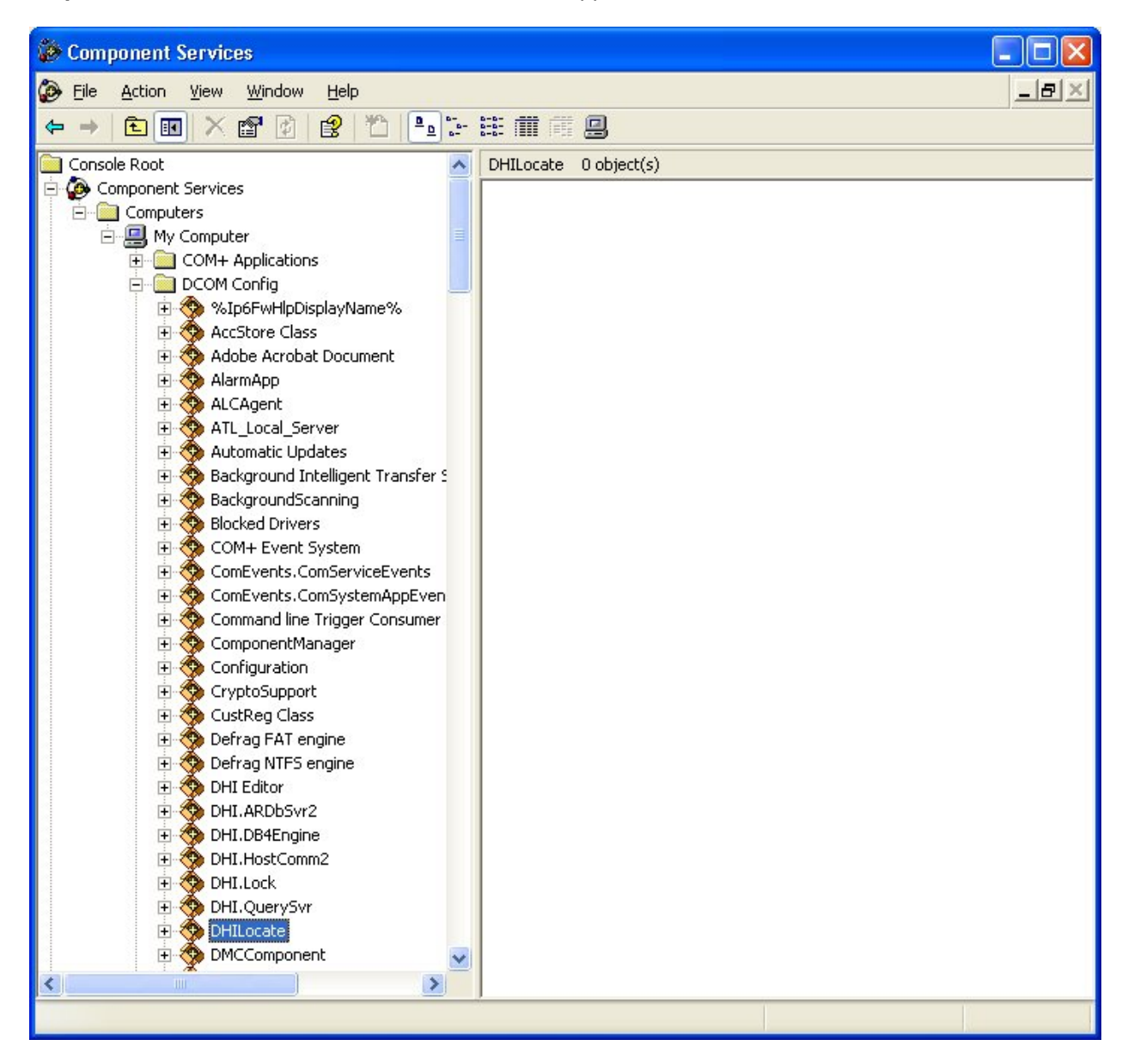

Step 2 Right Click on DHILocate and choose Properties. The DHILocate Properties dialog will appear.

Step 3 From the General tab choose Authentication Level <u>None</u>.

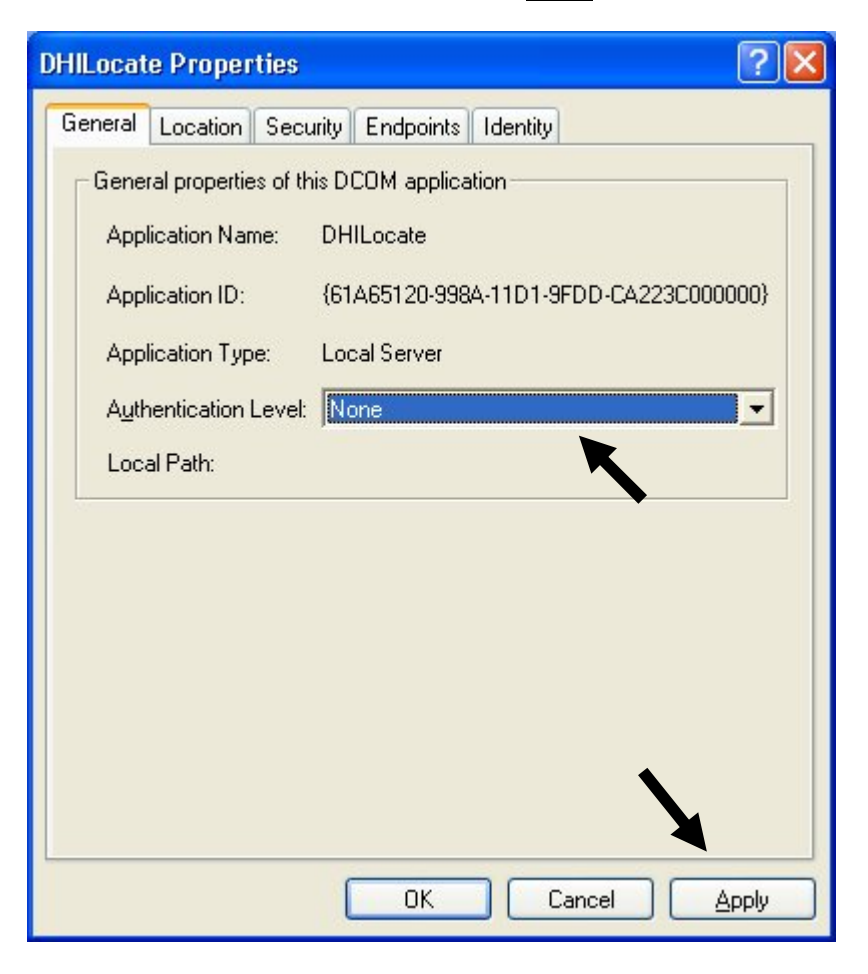

Step 4 Click on Apply.

| DHILocate Properties        | ? 🛛                |
|-----------------------------|--------------------|
| General Location Security E | Indpoints Identity |
| Launch and Activation Perr  | nissions           |
| C <u>U</u> se Default       |                    |
| Customize                   | <u> </u>           |
| Access Permissions          |                    |
| C Use De <u>f</u> ault      |                    |
| • Custo <u>m</u> ize        | <u>Edit</u>        |
| Configuration Permissions – |                    |
| C Use Defa <u>u</u> lt      |                    |
| Customize                   | E dit              |
|                             | OK Cancel Apply    |

**Step 6** Select **Customize** for Launch and Activation Permissions.

**Step 7** Click the <EDIT...> button associated with this security option. The Launch Permission dialog will appear.

| unch Permission              |                | ?              |
|------------------------------|----------------|----------------|
| ecurity                      |                |                |
| <u>G</u> roup or user names: |                |                |
| Administrators (STEVENP\Ad   | dministrators) |                |
| ANONYMOUS LOGON              |                |                |
| SYSTEM                       |                |                |
|                              | Add            | <u>R</u> emove |
| LOGON                        | Allow          | Deny           |
| Local Launch                 | <b>~</b>       |                |
| Remote Launch                | <b>~</b>       |                |
| Local Activation             |                |                |
| Remote Activation            | ×              |                |
|                              |                |                |
|                              | ОК             | Cancel         |

- **Step 8** Verify that **Anonymous Logon** and **Everyone** are selected. They will be displayed in the Group or user names box. These users/groups must be set up with all "Allow" security.
  - (Use the <ADD...> button if these users/groups need to be added.) **NOTE**: Any other users/groups that are already selected may remain. You may, however, delete "Interactive" if it is selected.
- Step 9 Click OK and then Apply.

Step 10 Select Customize for Access Permissions.

| DHILocate Properties                     | ? 🛛           |
|------------------------------------------|---------------|
| General Location Security Endpoints Ider | ntity         |
| Launch and Activation Permissions        |               |
| C <u>U</u> se Default                    |               |
| Customize                                | Edit          |
| Access Permissions                       |               |
| C Use De <u>f</u> ault                   |               |
| © Custo <u>m</u> ize                     | E <u>d</u> it |
| Configuration Permissions                |               |
| C Use Defa <u>u</u> lt                   |               |
| <ul> <li>Customize</li> </ul>            | Edit          |
| ОК (                                     | Cancel Apply  |

**Step 11** Click the <EDIT...> button associated with this security option. The Registry Value Permissions dialog will appear.

| Access Permission        |                                                                                                    | ? 🛛            |
|--------------------------|----------------------------------------------------------------------------------------------------|----------------|
| Security                 |                                                                                                    |                |
| Group or user names:     |                                                                                                    |                |
| 🕵 Everyone               |                                                                                                    |                |
| SYSTEM                   |                                                                                                    |                |
|                          | <u>Add</u>                                                                                                    | <u>R</u> emove |
| Permissions for Everyone | Allow                                                                                                    | Deny           |
| Local Access             | <ul> <li>Image: A start of the start of the start of</li></ul> |                |
| Hemote Access            |                                                                                                    |                |
|                          |                                                                                                    |                |
|                          | ОК                                                                                                    | Cancel         |

- **Step 12** Verify that **Everyone** is selected. It will be displayed in the Group or user names box. This user/group must be set up with all "Allow " security.
  - (Use the <ADD...> button if this user/group needs to be added.) **NOTE**: Any other users/groups that are already selected may remain. You may, however, delete "Interactive" if it is selected.
- Step 13 Click OK and then Apply.

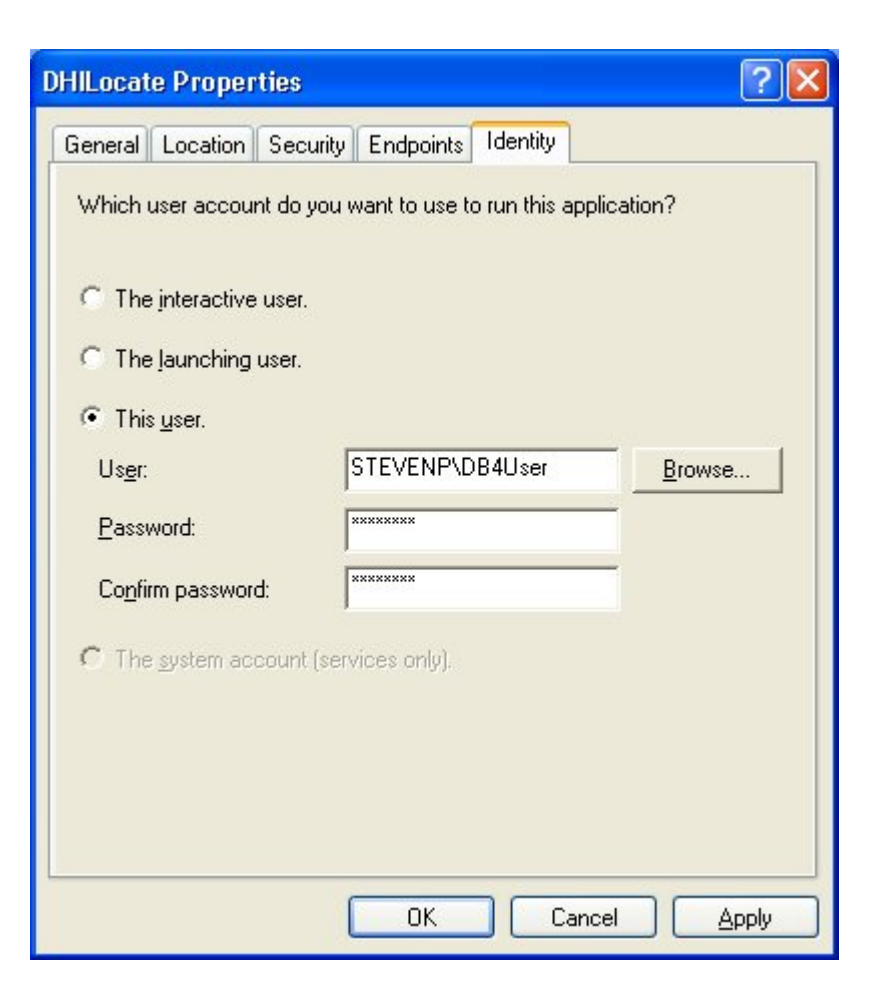

- **Step 15** Select "This user" to answer the question, "Which user account do you want to use to run this application?"
- **Step 16** Click <BROWSE...>. The Browse for Users dialog will appear.
- Step 17 Select the DB4User.
- Step 18 Type the password associated with the DB4 user in the PASSWORD field.
- Step 19 Type the password again in the CONFIRM PASSWORD field.
- Step 20 Click Apply and then OK.

## DHI.QuerySvr Section (For DB4 Servers that will also support GOLDTrakPC)

- **Step 1** Select "DHI.QuerySvr" from the list of available applications.
- **Step 2 Right** Click DHI.QuerySvr and choose **Properties**. The DHI.QuerySvr Properties dialog will appear.

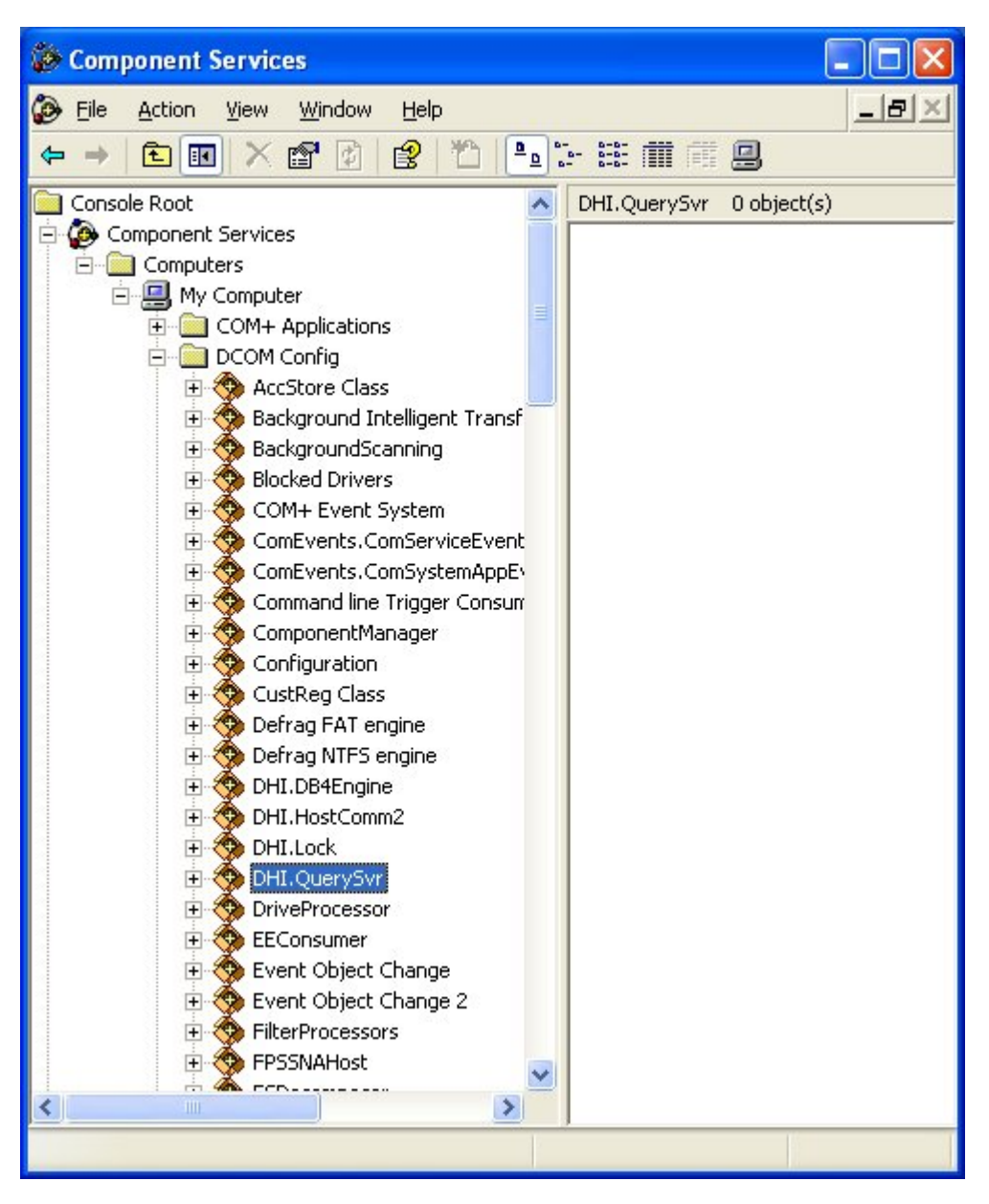

Step 3 From the General tab choose Authentication Level <u>None</u>.

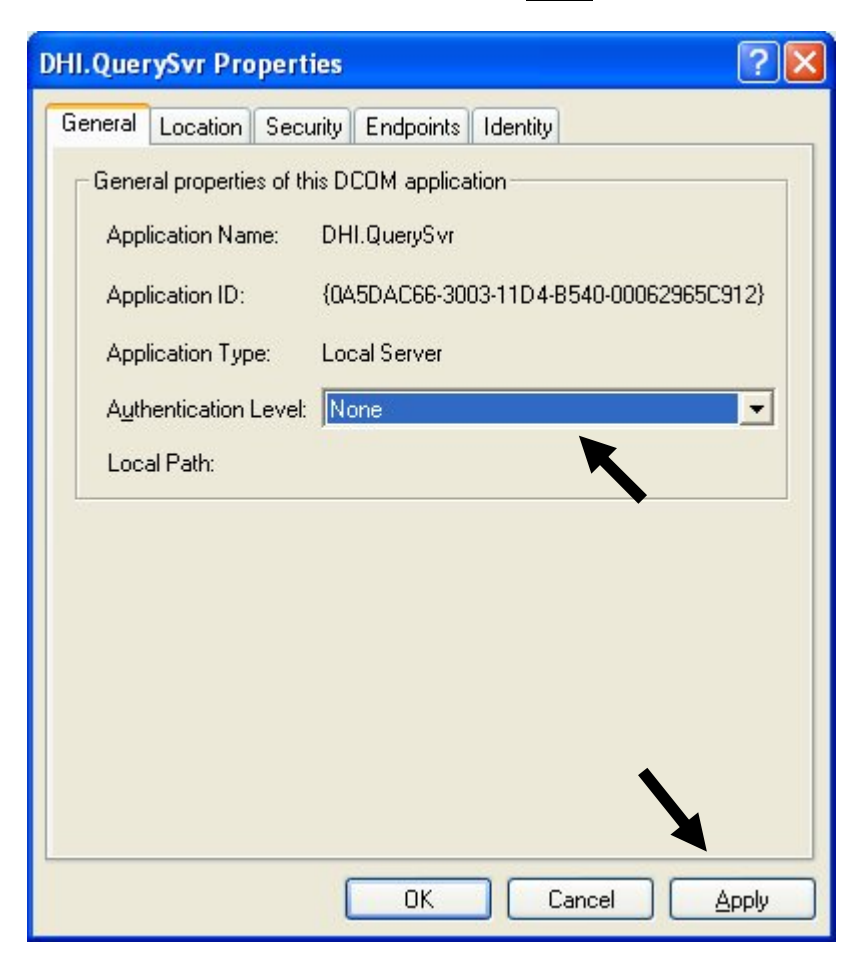

Step 4 Click on Apply.

| DHI.QuerySvr Properties                      |  |
|----------------------------------------------|--|
| General Location Security Endpoints Identity |  |
| Launch and Activation Permissions            |  |
| © Customize<br>▲                             |  |
| Access Permissions<br>© Use De <u>f</u> ault |  |
| C Customize                                  |  |
| Configuration Permissions                    |  |
| • Customize Edit                             |  |
| OK Cancel Apply                              |  |

**Step 6** Select **Customize** for Launch and Activation Permissions.

**Step 7** Click the <EDIT...> button associated with this security option. The Launch Permission dialog will appear.

| ministrators) |                |
|---------------|----------------|
| ministrators) |                |
| ministrators) |                |
|               |                |
|               |                |
|               |                |
|               |                |
|               |                |
| <u>d</u> d    | <u>R</u> emove |
| Allow         | Deny           |
| <b>v</b>      |                |
|               |                |
|               |                |
|               |                |
|               |                |
|               |                |
|               |                |
| ок            | Cancel         |
|               | dd             |

- **Step 8** Verify that **Anonymous Logon, Everyone** and **System** are selected. They will be displayed in the Group or user names box. These users/groups must be set up with all "Allow " security.
  - (Use the <ADD...> button if these users/groups need to be added.) **NOTE**: Any other users/groups that are already selected may remain. You may, however, delete "Interactive" if it is selected.
- Step 9 Click OK and then Apply.

Step 10 Select Customize for Access Permissions.

| DHI.QuerySvr Properties                      | ? 🔀  |
|----------------------------------------------|------|
| General Location Security Endpoints Identity |      |
| Launch and Activation Permissions            |      |
| Customize                                    |      |
| Access Permissions                           |      |
| Customize                                    |      |
| Configuration Permissions                    |      |
| C Use Defa <u>u</u> lt                       | 4    |
| (• CustomizeEdit                             |      |
| OK Cancel Ar                                 | oply |

**Step 11** Click the <EDIT...> button associated with this security option. The Registry Value Permissions dialog will appear.

| Access Permission                                         |       | ? 🔀          |
|-----------------------------------------------------------|-------|--------------|
| Security                                                  |       | 1            |
| Group or user names:                                      |       |              |
| 🕵 Everyone                                                |       |              |
| SELF                                                      |       |              |
| MA SISIEM                                                 |       |              |
|                                                           |       |              |
| 1                                                         | Add 1 | Bemove       |
|                                                           |       | TICHIOYC I I |
|                                                           |       |              |
| Permissions for Everyone                                  | Allow | Deny         |
| Permissions for Everyone                                  | Allow | Deny         |
| Permissions for Everyone<br>Local Access<br>Remote Access | Allow | Deny         |
| Permissions for Everyone<br>Local Access<br>Remote Access | Allow | Deny         |
| Permissions for Everyone<br>Local Access<br>Remote Access | Allow | Deny         |
| Permissions for Everyone<br>Local Access<br>Remote Access | Allow | Deny         |
| Permissions for Everyone<br>Local Access<br>Remote Access | Allow | Deny         |
| Permissions for Everyone<br>Local Access<br>Remote Access | Allow |              |

- **Step 12** Verify that **Everyone** and **System** are selected. It will be displayed in the Group or user names box. This user/group must be set up with all "Allow " security.
  - (Use the <ADD...> button if this user/group needs to be added.) **NOTE**: Any other users/groups that are already selected may remain. You may, however, delete "Interactive" if it is selected.
- Step 13 Click OK and then Apply.

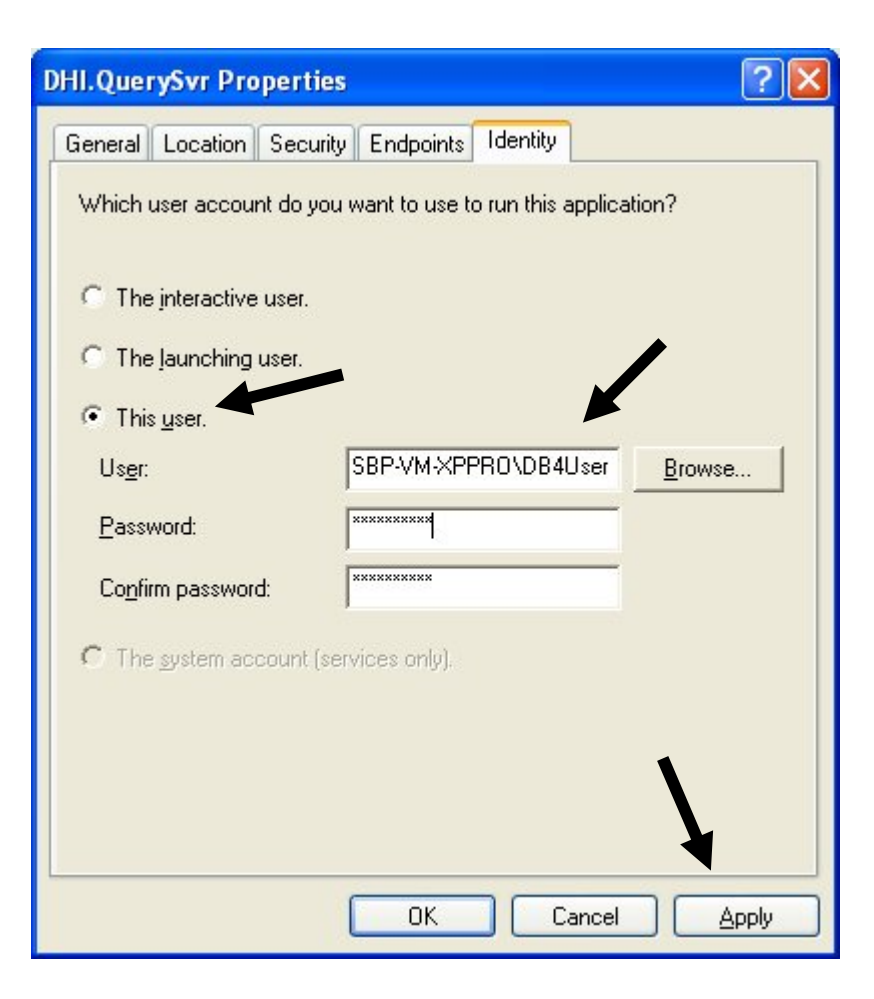

- **Step 15** Select "This user" to answer the question, "Which user account do you want to use to run this application?"
- Step 16 Click <BROWSE...>. The Browse for Users dialog will appear.
- **Step 17** Select the DB4User.
- Step 18 Type the password associated with the DB4 user in the PASSWORD field.
- Step 19 Type the password again in the CONFIRM PASSWORD field.
- Step 20 Click Apply and then OK.
- **NOTE**: Sometimes the DCOM Configuration dialog will appear stating that "The operation completed successfully." Click <OK> to return to the desktop. The configuration will be complete.

Generally, a restart of the machine is necessary before the settings will take effect. Do not restart the machine until all steps have been completed.

### **DB4Server Registry changes for GOLDTrakPC**

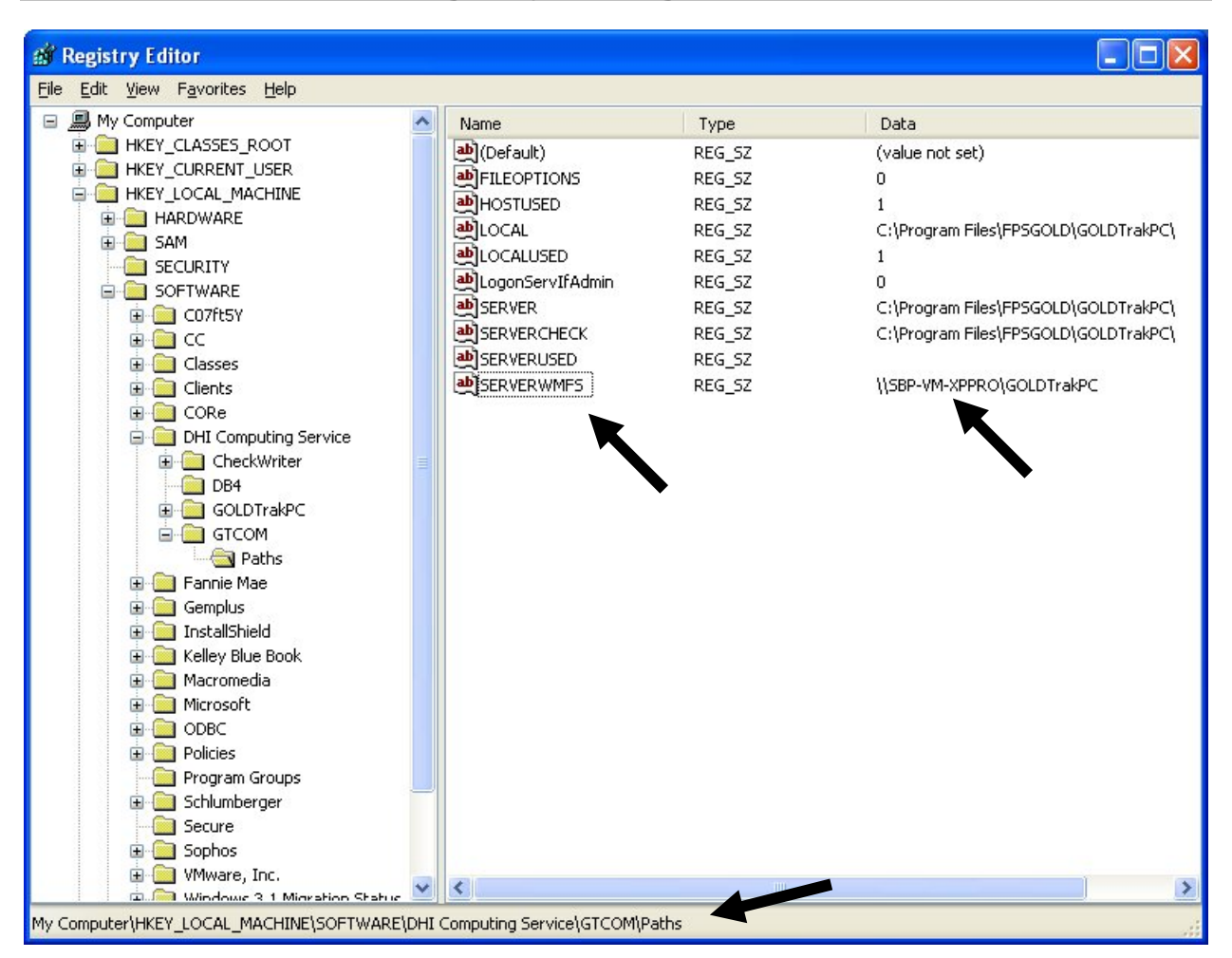

On the DB4 server paths for GOLDTrakPC must be set in the registry as shown above. For SERVERWMFS use your DB4 server name in place of SBP-VM-XPPRO.

If you have any problems or questions, contact your FPS GOLD customer service representative.

# Firewall Exceptions – Windows XP only

**Step 1** Right click on My Network Places and select Properties.

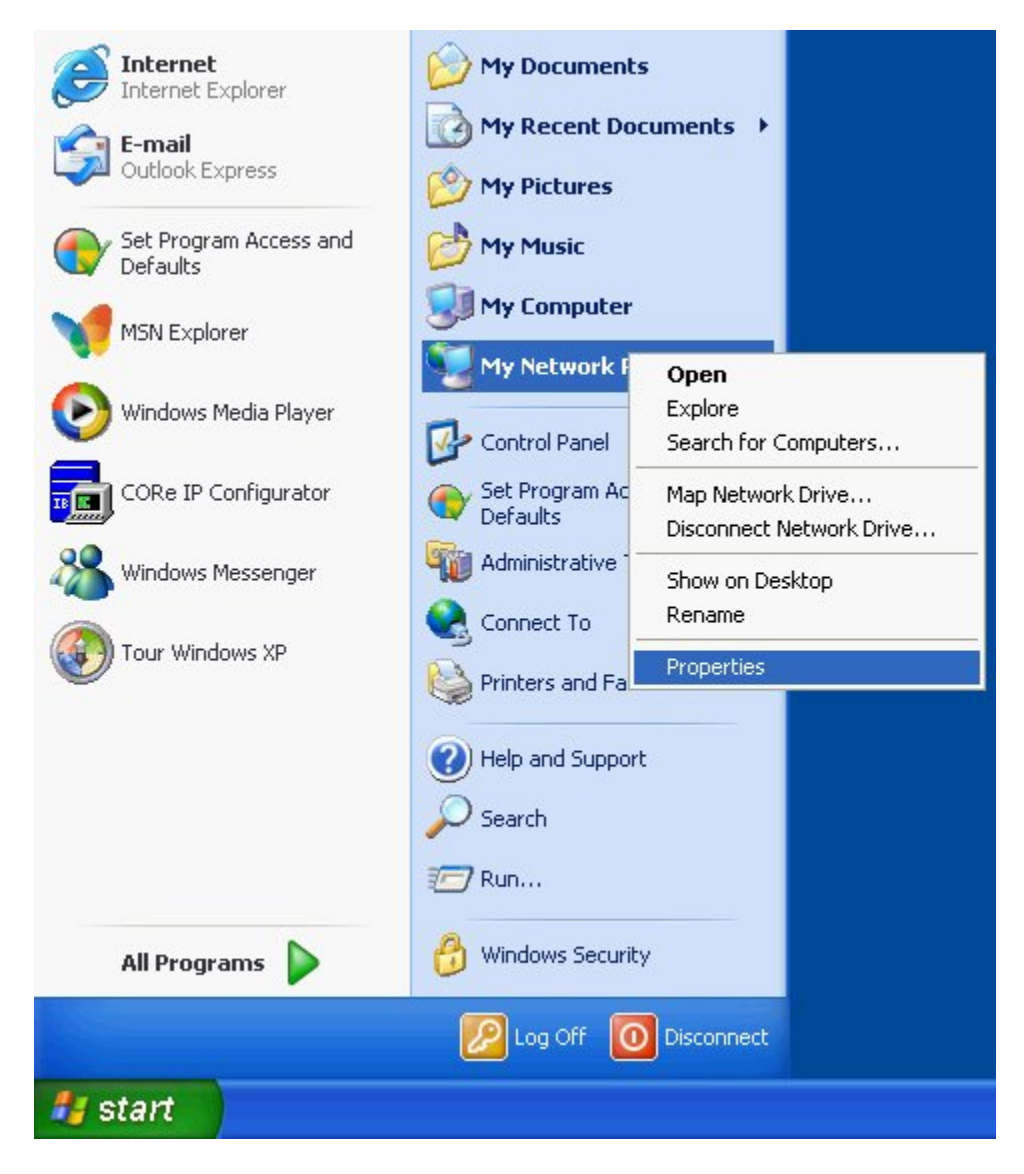

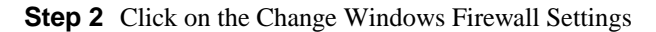

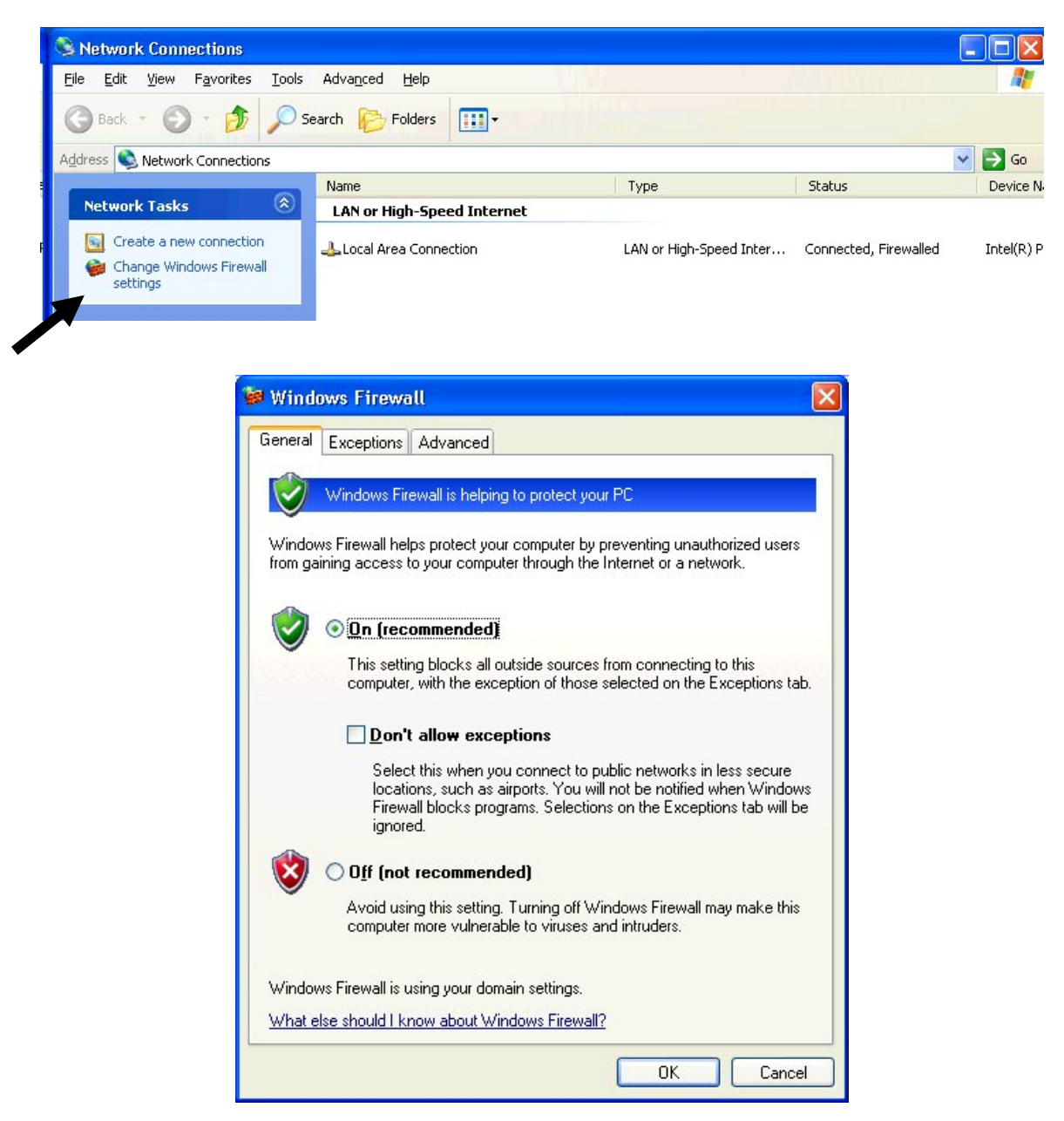

The firewall should be defaulted on. Leave it turned on. Click on the Exceptions tab.

| 🗑 Windows Firewall 🛛 🔀                                                                                                    |
|----------------------------------------------------------------------------------------------------|
| General Exceptions Advanced                                                                                                    |
| Windows Firewall is blocking incoming network connections, except for the<br>programs and services selected below. Adding exceptions allows some programs<br>to work better but might increase your security risk. |
| Name                                                                                                    |
|                                                                                                    |
| DHI. Trace. Viewer                                                                                                    |
| 🗹 dlihost                                                                                                    |
| File and Printer Sharing                                                                                                    |
| Microsoft Management Console                                                                                                    |
| Remote Assistance                                                                                                    |
| Remote Desktop                                                                                                    |
| UPnP Framework                                                                                                    |
| Add Program       Add Port       Edit       Delete         Display a notification when Windows Firewall blocks a program         What are the risks of allowing exceptions?                                        |
| OK Cancel                                                                                                    |

**Step 3** You need to add in a Port Exception and a Program Exception.

Click on the **Add Port** button and fill out the box for the name DCOM RPC and port 135 as shown below. Click **OK** to add to exceptions.

| Edit a Port                                             | X                                                                                                    |  |  |  |
|---------------------------------------------------------|----------------------------------------------------------------------------------------------------|--|--|--|
| Use these settings<br>number and protoc<br>want to use. | to open a port through Windows Firewall. To find the port<br>ol, consult the documentation for the program or service you |  |  |  |
| <u>N</u> ame:                                           | DCOM RPC                                                                                                    |  |  |  |
| <u>P</u> ort number:                                    | 135                                                                                                    |  |  |  |
|                                                         |                                                                                                    |  |  |  |
| What are the risks of opening a port?                   |                                                                                                    |  |  |  |
| Change scope                                            | OK Cancel                                                                                                    |  |  |  |

Step 4 Click on the Add Program to add dllhost.exe to the exception list. This program is in the C:\Windows\System32 or C:\WINNT\System32 folder. You will need to Browse to get to the file.

| Add a                                             | Program                                                                                                    |                                                                                                    |                                                                                                    |                                                                                                    |  |  |
|---------------------------------------------------|----------------------------------------------------------------------------------------------------|----------------------------------------------------------------------------------------------------|----------------------------------------------------------------------------------------------------|----------------------------------------------------------------------------------------------------|--|--|
| To allo<br>select i                               | w communication<br>the program, or cl                                                                                                    | is with a program by a<br>ick Browse to search                                                                                                    | adding it to the Excep<br>for one that is not lis                                                                                                    | otions list,<br>ted.                                                                                                    |  |  |
| <u>Program</u>                                    | Programs:                                                                                                    |                                                                                                    |                                                                                                    |                                                                                                    |  |  |
|                                                   | heckWriter                                                                                                    |                                                                                                    |                                                                                                    |                                                                                                    |  |  |
| © Chang                                           | DRe IP Configura<br>ustomer Informati<br>B4 Server Monito<br>HI Trace Viewer<br>eeCell<br>OLDTeller® Platf<br>OLDTrak® PC<br>OLDTrak® PC Se<br>earts<br>ternet Backgamm<br>ath: C:\Program | itor<br>on Management<br>r<br>orm<br>etup<br>non<br>n Files\FPSGOLD\GC                                                                                                    | DLDTrakPC\ch                                                                                                    | ₹rowse<br>Cancel                                                                                                    |  |  |
| rowse                                             |                                                                                                    |                                                                                                    |                                                                                                    | ? 🛛                                                                                                    |  |  |
| Look jn:                                          | C system32                                                                                                    |                                                                                                    | O Ø Ø                                                                                                    | •                                                                                                    |  |  |
| My Recent<br>Documents<br>Desktop<br>My Documents | arp.exe<br>asr_fmt.exe<br>asr_dm.exe<br>asr_dm.exe<br>at.exe<br>attrib.exe<br>auditusr.exe<br>auditusr.exe<br>autochk.exe<br>autochv.exe<br>autofmt.exe<br>bastch.exe<br>bootcfg.exe       | bootvrfy.exe<br>cacls.exe<br>calc.exe<br>calc.exe<br>calc.exe<br>charmap.exe<br>chcp.com<br>chchdsk.exe<br>chchdsk.exe<br>chchdsk.exe<br>cidaemon.exe<br>cidaemon.exe<br>cipher.exe<br>cisvc.exe<br>ckcnv.exe<br>cleanmgr.exe<br>cliconfg.exe<br>clipbrd.exe | Control.exe<br>control.exe<br>command.com<br>comp.exe<br>compact.exe<br>consdupd.exe<br>consdupd.exe<br>consdupd.exe<br>control.exe<br>control.exe<br>convert.exe<br>cortrol.exe<br>cortrol.exe | Image: Second Second |  |  |
| My Computer                                       | bootok.exe                                                                                                    | , dipsrv.exe                                                                                                    | dcomcnfg.exe                                                                                                    |                                                                                                    |  |  |
| My Network                                        | Files of <u>type</u> :                                                                                                    | Applications (*.exe;*.com                                                                                                    | r,*.icd)                                                                                                    | Cancel                                                                                                    |  |  |

Click on the dllhost.exe file and then click **Open** to select the file.

| Add a Program                                                                                                    | × |
|----------------------------------------------------------------------------------------------------|---|
| To allow communications with a program by adding it to the Exceptions list,<br>select the program, or click Browse to search for one that is not listed. |   |
| <u>Programs:</u>                                                                                                    | _ |
| <u>z</u> CheckWriter                                                                                                    | ^ |
| 🙍 CORe IP Configurator                                                                                                    |   |
| Customer Information Management                                                                                                    | = |
| 🖾 DB4 Server Monitor                                                                                                    | 1 |
| DHI Trace Viewer                                                                                                    |   |
| 📶 dilhost.exe                                                                                                    |   |
| 4 FreeCell                                                                                                    | 2 |
| GOLDTeller® Platform                                                                                                    |   |
| GOLDTrak® PC                                                                                                    |   |
| GOLDTrak® PC Setup                                                                                                    |   |
| W Hearts                                                                                                    |   |
|                                                                                                    |   |
| Path: C:\WINDOWS\system32\dllhost.exe Browse                                                                                                    |   |
|                                                                                                    | _ |
|                                                                                                    |   |
|                                                                                                    |   |
| Change scope OK Cancel                                                                                                    |   |

Once dllhost.exe is in your list of programs, select it and click **OK**.

 $Repeat \ Step \ 4 \ for \ DHI \ Locate.exe \ found \ in \ C:\ Program \ Files\ DHI \ Shared\ DHI \ Shared\ Shared\ Shared\ Sha$ 

Your list of exceptions should now include dllhost.exe, DHILocate.exe and a DCOM RPC (port 135) exceptions

Step 5 Click OK on your firewall settings to save all firewall settings.

| vinitae                                                | wys r newon s                                                                                      | Jettings                                                                                            |                                                                                           | -                                                                |
|--------------------------------------------------------|----------------------------------------------------------------------------------------------------|----------------------------------------------------------------------------------------------------|-------------------------------------------------------------------------------------------|------------------------------------------------------------------|
| General                                                | Exceptions                                                                                         | Advanced                                                                                            |                                                                                           |                                                                  |
| Window<br>from ou<br>Genera<br>Window<br><u>What a</u> | vs Firewall is t<br>utside sources<br>I tab and sele<br>vs Firewall is c<br><u>re the risks of</u> | urned off. Your co<br>such as the Inter<br>ct On.<br>urrently using set<br><u>funblocking a pro</u> | omputer is at risk of a<br>rnet. We recommend<br>tings for the domain<br>gram?<br>d. baux | attacks and intrusions<br>that you dick the<br>network location. |
| Progr                                                  | am or port                                                                                         | on, select its crief                                                                                | K DOX:                                                                                    |                                                                  |
|                                                        | TS Peercachin<br>onnect to a Ne<br>ore Networkin<br>COM RPC                                        | ng<br>etwork Projector                                                                              |                                                                                           | H                                                                |
|                                                        | HILocate.exe<br>stributed Tran<br>host.exe<br>e and Printer                                        | saction Coordinat                                                                                   | tor                                                                                       |                                                                  |
|                                                        | CSI Service<br>y Managemer<br>togon Servic                                                         | nt Service<br>e                                                                                     |                                                                                           |                                                                  |
|                                                        | rformance Lo                                                                                       | ery                                                                                                 |                                                                                           | •                                                                |
| Add p                                                  | orogram<br>fy me when V                                                                            | Add p <u>o</u> rt<br>Vindows Firewall <u>b</u>                                                      | Properties                                                                                | Delete                                                           |
|                                                        |                                                                                                    | -                                                                                                   |                                                                                           |                                                                  |

### Firewall Exceptions – Windows 2008 Server

**Step 1** Under Administrative Tools (usually found by clicking on Start or by going to Control Panel) click on Windows Firewall with Advanced Security

|                       |                      | 🔄 Data Sources (ODBC)                     |
|-----------------------|----------------------|-------------------------------------------|
|                       | 122                  | Event Viewer                              |
| Server Manager        |                      | 😂 iSCSI Initiator                         |
| Command Prompt        |                      | 🛓 Local Security Policy                   |
|                       |                      | Memory Diagnostics Tool                   |
|                       | Steven Packer        | 🎯 Reliability and Performance Monitor     |
|                       | Deministr            | 🛓 Security Configuration Wizard           |
|                       |                      | 🚠 Server Manager                          |
|                       | Computer             | 🔍 Services                                |
| Notenad               | Compacer             | 📆 Share and Storage Management            |
|                       | Network              | 🔄 Storage Explorer                        |
| DB4 Server Monitor    | ~                    | System Configuration                      |
|                       | Control Panel        | 🕑 Task Scheduler                          |
| Ease of Access Center |                      | I Windows Firewall with Advanced Security |
|                       | Administrative Loois | 🐌 Windows Saver Backup                    |
|                       | Help and Support     |                                           |
|                       | Run                  |                                           |
|                       | Windows Security     |                                           |
|                       |                      |                                           |
| All Programs          |                      |                                           |
| Start Search          | 0 🔒 🔸                |                                           |
| 🎝 Start 🛛 🚠 💻 🏉       |                      |                                           |

You may get the following Window. Click on Continue to bring up the Firewall Settings.

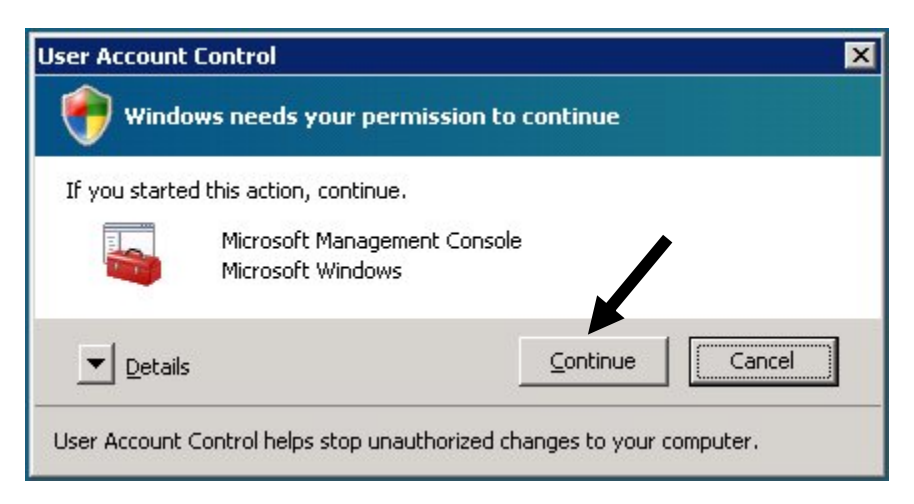

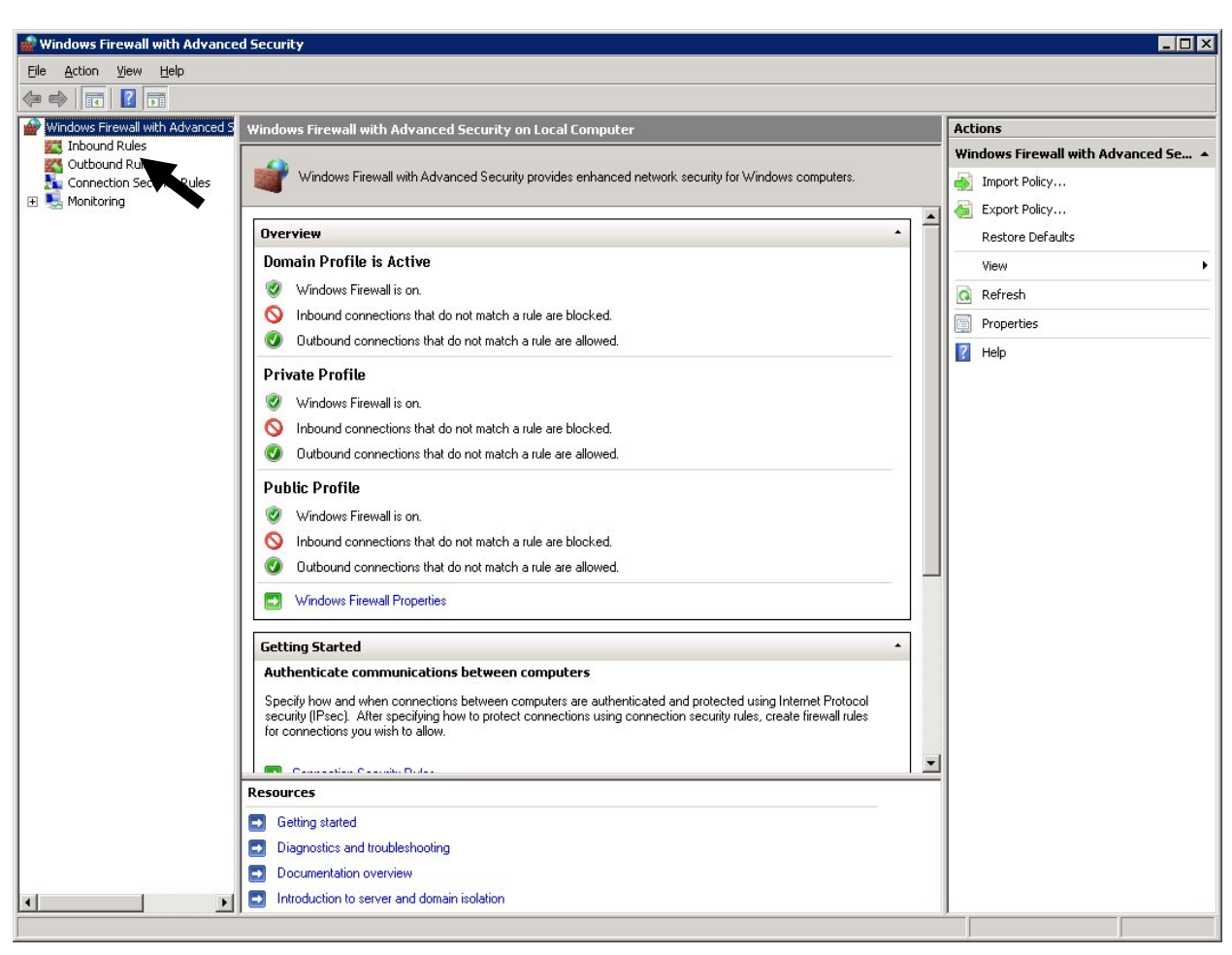

#### Step 2 Click on Inbound Rules

Step 3 Scroll down to find Performance Logs and Alerts (DCOM-In) Under the Domain Profile

| And the second second se |                                                                                                    |                                                                                                    |                                                                                                    |                                                                                                    |
|----------------------------------------------------------------------------------------------------|----------------------------------------------------------------------------------------------------|----------------------------------------------------------------------------------------------------|----------------------------------------------------------------------------------------------------|----------------------------------------------------------------------------------------------------|
|                                                                                                    |                                                                                                    |                                                                                                    |                                                                                                    |                                                                                                    |
|                                                                                                    |                                                                                                    |                                                                                                    |                                                                                                    |                                                                                                    |
| hbound Rules                                                                                                    |                                                                                                    |                                                                                                    |                                                                                                    | Actions                                                                                                    |
| ame                                                                                                    | Group 🔺                                                                                                    | Profile                                                                                                    | En 🔺                                                                                                    | Inbound Rules                                                                                                    |
| Network Discovery (NB-Datagram-In)<br>Network Discovery (NB-Name-In)<br>Network Discovery (Pub-WSD-In)<br>Network Discovery (SSDP-In)                                                                                                    | Network Discovery<br>Network Discovery<br>Network Discovery<br>Network Discovery                                                                                                    | Any<br>Any<br>Any<br>Any                                                                                                    | Nc<br>Nc<br>Nc<br>Nc                                                                                                    | New Rule     Filter by Profile                                                                                                    |
| Network Discovery (UPnP-In)<br>Network Discovery (WSD Events-In)<br>Network Discovery (WSD EventsSecure-In)                                                                                                    | Network Discovery<br>Network Discovery<br>Network Discovery                                                                                                    | Any<br>Any<br>Any                                                                                                    | Nc<br>Nc<br>Nc                                                                                                    | Image: State       Image: State                                                                                                    |
| Network Discovery (WSD-In)<br>Performance Logs and Alerts (DCOM-In)<br>Performance Logs and Alerts (TCP-In)<br>Performance Logs and Alerts (TCP-In)                                                                                                    | Network Discovery<br>Performance Logs and Alerts<br>Performance Logs and Alerts<br>Performance Logs and Alerts                                                                                                    | Any<br>Domain<br>Domain                                                                                                    | Nc<br>Nc<br>Nc                                                                                                    | Refresh                                                                                                    |
| Performance Logs and Alerts (TCP-In)<br>Remote Administration (NP-In)<br>Remote Administration (RPC)<br>Remote Administration (RPC)<br>Permote Deckton (TCP-In)                                                                                                    | Performance Logs and Alerts<br>Remote Administration<br>Remote Administration<br>Remote Administration<br>Remote Administration                                                                                                    | Privat<br>Any<br>Any<br>Any<br>Any                                                                                                    |                                                                                                    | Help     Performance Logs and Alerts      O Enable Rule     Dete                                                                                                    |
|                                                                                                    | bound Rules ame Network Discovery (NB-Datagram-In) Network Discovery (NB-Name-In) Network Discovery (Pub-WSD-In) Network Discovery (WSD Events-In) Network Discovery (WSD Events-In) Network Discovery (WSD EventsSecure-In) Network Discovery (WSD EventsSecure-In) Network Discovery (WSD-In) Performance Logs and Alerts (DCOM-In) Performance Logs and Alerts (TCP-In) Performance Logs and Alerts (TCP-In) Remote Administration (RPC) Remote Administration (RPC) Perfort (TCP-In) | bound Rules           ame         Group           Network Discovery (NB-Datagram-In)         Network Discovery           Network Discovery (NB-Name-In)         Network Discovery           Network Discovery (Pub-WSD-In)         Network Discovery           Network Discovery (SSDP-In)         Network Discovery           Network Discovery (UPNP-In)         Network Discovery           Network Discovery (WSD Events-In)         Network Discovery           Network Discovery (WSD Events-In)         Network Discovery           Network Discovery (WSD Events-Secure-In)         Network Discovery           Network Discovery (WSD Events (DCOM-In)         Performance Logs and Alerts (DCOM-In)           Performance Logs and Alerts (DCOM-In)         Performance Logs and Alerts           Performance Logs and Alerts (TCP-In)         Performance Logs and Alerts           Performance Logs and Alerts (TCP-In)         Remote Administration (RPC)           Remote Administration (RPC-EPMAP)         Remote Administration           Remote Administration (RPC-EPMAP)         Remote Administration | bound Rules           ame         Group         Profile           Network Discovery (NB-Datagram-In)         Network Discovery         Any           Network Discovery (NB-Name-In)         Network Discovery         Any           Network Discovery (Pub-WSD-In)         Network Discovery         Any           Network Discovery (SSDP-In)         Network Discovery         Any           Network Discovery (UPnP-In)         Network Discovery         Any           Network Discovery (WSD Events-In)         Network Discovery         Any           Network Discovery (WSD Events-In)         Network Discovery         Any           Network Discovery (WSD EventsSecure-In)         Network Discovery         Any           Network Discovery (WSD-In)         Performance Logs and Alerts         Domain           Performance Logs and Alerts (DCOM-In)         Performance Logs and Alerts         Domain           Performance Logs and Alerts (TCP-In)         Performance Logs and Alerts         Domain           Performance Logs and Alerts (TCP-In)         Performance Logs and Alerts         Privat           Remote Administration (RPC)         Remote Administration         Any           Remote Administration (RPC-EPMAP)         Remote Administration         Any | bound Rules           ame         Group         Profile         En           Network Discovery (NB-Datagram-In)         Network Discovery         Any         Nc           Network Discovery (NB-Name-In)         Network Discovery         Any         Nc           Network Discovery (Pub-WSD-In)         Network Discovery         Any         Nc           Network Discovery (GSDP-In)         Network Discovery         Any         Nc           Network Discovery (UPnP-In)         Network Discovery         Any         Nc           Network Discovery (WSD Events-In)         Network Discovery         Any         Nc           Network Discovery (WSD Events-In)         Network Discovery         Any         Nc           Network Discovery (WSD Events-In)         Network Discovery         Any         Nc           Network Discovery (WSD-In)         Network Discovery         Any         Nc           Performance Logs and Alerts (DCOM-In)         Performance Logs and Alerts         Domain         Nc           Performance Logs and Alerts (TCP-In)         Performance Logs and Alerts         Domain         Nc           Performance Logs and Alerts (TCP-In)         Remote Administration         Any         Nc           Remote Administration (RPC)         Remote Administration         Any |

Step 4 Click on the Performance Logs and Alerts (DCOM-In) and then click on Enable Rule.

#### Step 5 Click on New Rule.

| 🎡 Windows Firewall with Advar           | nced Security                                                                                                    |                                                                                                    |                                                                                                    |                                                                                                    |
|-----------------------------------------|----------------------------------------------------------------------------------------------------|----------------------------------------------------------------------------------------------------|----------------------------------------------------------------------------------------------------|----------------------------------------------------------------------------------------------------|
| File Action View Help                   |                                                                                                    |                                                                                                    |                                                                                                    |                                                                                                    |
| 🗢 🔿 🔰 💼 🗟 🗖                             |                                                                                                    |                                                                                                    |                                                                                                    |                                                                                                    |
| I Windows Firewall with Advance         | Inbound Rules                                                                                                    |                                                                                                    |                                                                                                    | Actions                                                                                                    |
| Inbound Rules                           | Name                                                                                                    | Group 🔺                                                                                                    | Profile En                                                                                                    | 🖌 Inbound Rules 🔺 📥                                                                                                    |
| Connection Security Rules<br>Monitoring | BITS Peercaching (Content-In)     BITS Peercaching (RPC)     BITS Peercaching (RPC)     BITS Peercaching (RPC-EPMAP)     BITS Peercaching (WSD-In)     Core Networking - Destination Unreachable (ICMPv6-In)     Core Networking - Destination Unreachable Fragmentati     Core Networking - Destination Unreachable Fragmentati     Core Networking - Internet Group Management Protocol     Core Networking - Internet Group Management Protocol     Core Networking - Multicast Listener Done (ICMPv6-In)     Core Networking - Multicast Listener Report v2 (ICMPv6-In)     Core Networking - Multicast Listener Report v2 (ICMPv6-In)     Core Networking - Nulticast Listener Report v2 (ICMPv6-In)     Core Networking - Nulticast Listener Report v2 (ICMPv6-In)     Core Networking - Nulticast Listener Report v2 (ICMPv6-In)     Core Networking - Neighbor Discovery Advertisement (I     Core Networking - Neighbor Discovery Splicitation (ICMP | BITS Peercaching<br>BITS Peercaching<br>BITS Peercaching<br>COM+ Network Access<br>Core Networking<br>Core Networking<br>Core Networking<br>Core Networking<br>Core Networking<br>Core Networking<br>Core Networking<br>Core Networking<br>Core Networking<br>Core Networking<br>Core Networking<br>Core Networking<br>Core Networking<br>Core Networking | Any     Nc       Any     Nc       Any     Nc       Any     Nc       Any     Nc       Any     Nc       Any     Nc       Any     Ye       Any     Ye       Any     Ye       Any     Ye       Any     Ye       Any     Ye       Any     Ye       Any     Ye       Any     Ye       Any     Ye       Any     Ye       Any     Ye       Any     Ye       Any     Ye       Any     Ye       Any     Ye | <ul> <li>New Rule</li> <li>Filter by Prof</li> <li>Filter by State</li> <li>Filter by Group</li> <li>View</li> <li>Refresh</li> <li>Export List</li> <li>Help</li> <li>Performance Logs and Alerts </li> <li>Enable Rule</li> <li>X Delete</li> </ul> |
|                                         |                                                                                                    |                                                                                                    |                                                                                                    |                                                                                                    |

Step 6 Choose Program Rule type and Click Next.

### Step 7 Choose This Program Path: and Browse to

#### 64 Bit Operating system C:\Program Files (x86)\Common Files\DHI Shared\DHILocate.exe 32 Bit Operating system C:\Program Files\Common Files\DHI Shared\DHILocate.exe Click Next

| 艨 New Inbound Rule Wizard         |                                                                                       | × |  |  |  |  |  |
|-----------------------------------|---------------------------------------------------------------------------------------|---|--|--|--|--|--|
| Program                           |                                                                                       |   |  |  |  |  |  |
| Specify the full program path and | executable name of the program that this rule matches.                                |   |  |  |  |  |  |
| Steps:                            |                                                                                       |   |  |  |  |  |  |
| Rule Type                         | Does this rule apply to all programs or a specific program?                           |   |  |  |  |  |  |
| Program                           |                                                                                       |   |  |  |  |  |  |
| <ul> <li>Action</li> </ul>        | O All programs                                                                        |   |  |  |  |  |  |
| Profile                           | Pruie applies to all connections on the computer that match other fule<br>properties. |   |  |  |  |  |  |
| Name                              | • This program path:                                                                  |   |  |  |  |  |  |
|                                   | ramFiles% (x86)\Common Files\DHI Shared\DHILocate.exe Browse                          |   |  |  |  |  |  |
|                                   | Example: c:\path\program.exe<br>%ProgramFiles%\Internet Explorer\iexplore.exe         |   |  |  |  |  |  |
|                                   | %Frugrammies% (miernet Explorer flexplore vexplore exe                                |   |  |  |  |  |  |
|                                   |                                                                                       |   |  |  |  |  |  |
|                                   |                                                                                       |   |  |  |  |  |  |
|                                   |                                                                                       |   |  |  |  |  |  |
|                                   |                                                                                       |   |  |  |  |  |  |
|                                   |                                                                                       |   |  |  |  |  |  |
|                                   |                                                                                       |   |  |  |  |  |  |
|                                   | Learn more about specifying programs                                                  |   |  |  |  |  |  |
|                                   |                                                                                       |   |  |  |  |  |  |
|                                   |                                                                                       |   |  |  |  |  |  |
|                                   | Careed Nuclear Concert                                                                |   |  |  |  |  |  |
|                                   | < Back Next> Lancel                                                                   |   |  |  |  |  |  |
|                                   |                                                                                       |   |  |  |  |  |  |

### Step 8 Choose Allow the connection and Click Next

| 艨 New Inbound Rule Wizard          | X                                                                                                    |  |  |  |  |  |
|------------------------------------|----------------------------------------------------------------------------------------------------|--|--|--|--|--|
| Action                             |                                                                                                    |  |  |  |  |  |
| Specify the action that is taken w | hen a connection matches the conditions specified in the rule.                                                                                                    |  |  |  |  |  |
| Steps:                             |                                                                                                    |  |  |  |  |  |
| Bule Type                          | What action should be taken when a connection matches the specified conditions?                                                                                                    |  |  |  |  |  |
| Program                            |                                                                                                    |  |  |  |  |  |
| <ul> <li>Action</li> </ul>         | • Allow the connection                                                                                                    |  |  |  |  |  |
| Profile                            | Allow connections that have been protected with IPsec as well as those that have not.                                                                                                    |  |  |  |  |  |
| Name                               | xerr         xerr         what action should be taken when a connection matches the specified conditions? <b>C</b> Allow the connection                                                                                  |  |  |  |  |  |
|                                    | Allow only connections that have been authenticated and integrity-protected through the use of IPsec. Connections will be secured using the settings in IPsec properties and rules in the Connection Security Rule node. |  |  |  |  |  |
|                                    | <u>Hequire the connections to be encypted</u> Bequire privacy in addition to integrity and authentication                                                                                                    |  |  |  |  |  |
|                                    |                                                                                                    |  |  |  |  |  |
|                                    | Override block rules                                                                                                    |  |  |  |  |  |
|                                    | Userul for tools that must always be available, such as remote administration tools. If you<br>specify this option, you must also specify an authorized computer or computer group.                                      |  |  |  |  |  |
|                                    | O Block the connection                                                                                                    |  |  |  |  |  |
|                                    | Learn more about actions                                                                                                    |  |  |  |  |  |
|                                    |                                                                                                    |  |  |  |  |  |
|                                    | < Back Next > Cancel                                                                                                    |  |  |  |  |  |
| <u>II</u>                          |                                                                                                    |  |  |  |  |  |

Step 9 Choose Domain, Private and Public (all checked is the default) for When does this rule apply? Click Next

| 💣 New Inbound Rule Wizard                                                                     | ×                                                                                                    |
|-----------------------------------------------------------------------------------------------|----------------------------------------------------------------------------------------------------|
| Profile                                                                                       |                                                                                                    |
| Specify the profiles for which this r                                                         | rule applies.                                                                                                    |
| Steps:                                                                                        |                                                                                                    |
| <ul> <li>Rule Type</li> <li>Program</li> <li>Action</li> <li>Profile</li> <li>Name</li> </ul> | <ul> <li>When does this rule apply?</li> <li>Domain<br/>Applies when a computer is connected to its corporate domain.</li> <li>Private<br/>Applies when a computer is connected to a private network location.</li> </ul> |
|                                                                                               | Public<br>Applies when a computer is connected to a public network location.                                                                                                    |
|                                                                                               | < <u>B</u> ack Cancel                                                                                                    |

Step 10 Give the rule a name, usually the name of the program you are adding as an exception. Click Finish

| 💣 New Inbound Rule Wizar                            | d                                                                                          | > |
|-----------------------------------------------------|--------------------------------------------------------------------------------------------|---|
| Name                                                |                                                                                            |   |
| Specify the name and descriptio                     | n of this rule.                                                                            |   |
| Steps:                                              |                                                                                            |   |
| Rule Type                                           |                                                                                            |   |
| Program                                             |                                                                                            |   |
| Action                                              |                                                                                            |   |
| Profile                                             | Name:                                                                                      |   |
| Name                                                |                                                                                            |   |
|                                                     | Description (optional):                                                                    |   |
|                                                     |                                                                                            |   |
|                                                     |                                                                                            |   |
|                                                     |                                                                                            |   |
|                                                     |                                                                                            |   |
|                                                     |                                                                                            |   |
|                                                     |                                                                                            |   |
|                                                     |                                                                                            |   |
|                                                     |                                                                                            |   |
|                                                     |                                                                                            |   |
|                                                     |                                                                                            |   |
|                                                     |                                                                                            |   |
|                                                     |                                                                                            |   |
|                                                     |                                                                                            |   |
|                                                     | <u> &lt; B</u> ack <u>Finish</u> Cancel                                                    |   |
| tep 11 Repeat Steps 5<br>For Step 7 you<br>64 Bit 6 | 5 – 10 for the program dllhost.exe.<br>will find the program in<br><b>Operating system</b> |   |
| 32 Bit (                                            | Operating system                                                                           |   |

C:\Windows\System32\dllhost.exe

You should see something like the following when you have finished adding the Program Exceptions

| Ele Action       Yiew       Help         Image: Second Rules       Actions         Windows Firewall with Advanced S       Inbound Rules         Imbound Rules       Anny       Yes       Allow         Outbound Rules       Anny       Yes       Allow       Name       Anny       Yes       Allow         Monitoring       Off Decisioning (contents on the content on the content on the conten                                                                                                    | 👹 Windows Firewall with Advance  | d Security                        |                   |         |         |        |   |                      | _ 🗆 ×      |
|----------------------------------------------------------------------------------------------------|----------------------------------|-----------------------------------|-------------------|---------|---------|--------|---|----------------------|------------|
| Image: Second second second                    | File Action View Help            |                                   |                   |         |         |        |   |                      |            |
| Windows Firewall with Advanced 5       Inbound Rules       Actions         Inbound Rules       Name       Group ^       Profile       Enabled       Action       Inbound Rules         Connection Security Rules       OthElocate       Any       Yes       Allow       Inbound Rules       Inbound Rules <td></td> <td></td> <td></td> <td></td> <td></td> <td></td> <td></td> <td></td> <td></td>                                                                                                    |                                  |                                   |                   |         |         |        |   |                      |            |
| Inbound Rules       Name       Group A       Profile       Enabled       Action       Inbound Rules         Outbound Rules       Other the state       Any       Yes       Allow       New Rule         On outbound Rules       On outbound Rules       Any       Yes       Allow       Vestate       Vestate         Monitoring       Outbound Rules       Any       Yes       Allow       Vestate       Vestate       Vestate         BITS Peercaching       Any       No       Allow       Vestate       Vestate       Vesta                                                                                                    | Windows Firewall with Advanced S | Inbound Rules                     |                   |         |         |        |   | Actions              |            |
| Connection Security Rules<br>Monitoring Contention Security Rules Contention Security Rules Conten | Inbound Rules                    | Name                              | Group 🔺           | Profile | Enabled | Action |   | Inbound Rules        | • <b>-</b> |
| Monitoring     Control reacting (contention)     Differenced mig     Any     Yes     Allow     V       Control reacting (RPC)     Bits Peercaching     Any     No     Allow     V     Filter by Profile       Control reacting (RPC)     Bits Peercaching     Any     No     Allow     V     Filter by State       Control reacting (RPC-EPMAP)     Bits Peercaching     Any     No     Allow     V     Filter by State                                                                                                    | Connection Security Rules        | 1 DHILocate                       |                   | Any     | Yes     | Allow  |   | 🐹 New Rule           |            |
| Constructioning (contentionin)     Constructioning     Any     No     Allow     There is provide     Image: state       Constructioning (RPC)     BITS Peercaching     Any     No     Allow     There is provide     Image: state       Constructioning (RPC-EPMAP)     BITS Peercaching     Any     No     Allow     There is provide     Image: state       Construction     Construction     BITS Peercaching     Any     No     Allow     Image: state       Construction     Construction     BITS Peercaching     Any     No     Allow     Image: state       Construction     Construction     BITS Peercaching     Any     No     Allow     Image: state                                                                                                    | 🗉 🔜 Monitoring                   | 🔮 dllhost                         |                   | Any     | Yes     | Allow  |   | Tihar bu Duafila     |            |
| ✓ BITS Peercaching (RPC)     BITS Peercaching     Any     No     Allow       ✓ BITS Peercaching (RPC-EPMAP)     BITS Peercaching     Any     No     Allow       ✓     Filter by State     ✓                                                                                                    |                                  | or or or reencaching (concentern) | bit 5 Feercaching | MUY     | 140     | MILOW  |   | The ricer by Profile | · _        |
| ✓ BITS Peercaching (RPC-EPMAP)     BITS Peercaching     Any     No     Allow     ▼       ▼     ▼     Filter by Group     ▼                                                                                                    |                                  | BITS Peercaching (RPC)            | BITS Peercaching  | Any     | No      | Allow  |   | 🕎 Filter by State    | •          |
| Y Filter by Group                                                                                                    |                                  | BITS Peercaching (RPC-EPMAP)      | BITS Peercaching  | Any     | No      | Allow  | - |                      |            |
|                                                                                                    | <b>I I</b>                       | 4                                 |                   |         |         |        |   | Y Filter by Group    | · · · ·    |
|                                                                                                    |                                  | loste                             |                   |         |         |        |   |                      |            |

This step is not usually necessary

### For Windows Server 2003 SP1 Only

Go to Administrative Tools. Click on Local Security Policy, Local Policies, Security Options. Find "Network access: Let Everyone permissions apply to anonymous users" Double click and click on **Enable** then click **Apply** and then click **OK**.

| Local Security Settings                                                  |                                                                                                    | <u>.</u>              | - 0      |
|--------------------------------------------------------------------------|----------------------------------------------------------------------------------------------------|-----------------------|----------|
| <u>-jie Action View H</u> elp                                            |                                                                                                    |                       |          |
| - →   🗈 📧   🗙 😭 🗟   😫                                                    |                                                                                                    |                       |          |
| Security Settings                                                        | Policy A                                                                                            | Security Setting      |          |
| Account Policies                                                         | B Domain member: Maximum machine account password age                                               | 30 days               |          |
| Local Policies                                                           | BDomain member: Require strong (Windows 2000 or later) session key                                  | Disabled              |          |
| Audit Policy                                                             | 📖 Interactive logon: Do not display last user name                                                  | Disabled              |          |
| H User Rights Assignment                                                 | Interactive logon: Do not require CTRL+ALT+DEL                                                      | Disabled              |          |
| Dublic Key Policies                                                      | 📆 Interactive logon: Message text for users attempting to log on                                    |                       |          |
| Public Key Policies     Software Destriction Policies                    | 📖 Interactive logon: Message title for users attempting to log on                                   | Not Defined           |          |
| 3 Jortware Restriction Policies 7 ID Security Policies on Local Computer | Binteractive logon: Number of previous logons to cache (in case domain controller is not available) | 10 logons             |          |
| The Sociality Policies on Eocal Compater                                 | B Interactive logon: Prompt user to change password before expiration                               | 14 days               |          |
| Jortware Restriction Policies                                            | 📴 Interactive logon: Require Domain Controller authentication to unlock workstation                 | Disabled              |          |
|                                                                          | 🛍 Interactive logon: Require smart card                                                             | Disabled              |          |
|                                                                          | 📖 Interactive logon: Smart card removal behavior                                                    | No Action             |          |
|                                                                          | BigMicrosoft network client: Digitally sign communications (always)                                 | Disabled              |          |
|                                                                          | BigMicrosoft network client: Digitally sign communications (if server agrees)                       | Enabled               |          |
|                                                                          | Big Microsoft network client: Send unencrypted password to third-party SMB servers                  | Disabled              |          |
|                                                                          | Big Microsoft network server: Amount of idle time required before suspending session                | 15 minutes            |          |
|                                                                          | Big Microsoft network server: Digitally sign communications (always)                                | Disabled              |          |
|                                                                          | BigMicrosoft network server: Digitally sign communications (if client agrees)                       | Disabled              |          |
|                                                                          | B Microsoft network server: Disconnect clients when logon hours expire                              | Enabled               |          |
|                                                                          | BNetwork access: Allow anonymous SID/Name translation                                               | Disabled              |          |
|                                                                          | BNetwork access: Do not allow anonymous enumeration of SAM accounts                                 | Enabled               |          |
|                                                                          | BNetwork access: Do not allow anonymous enumeration of SAM accounts and shares                      | Disabled              |          |
|                                                                          | Betwork access: Do not allow storage of credentials or .NET Passports for network authentication    | Disabled              |          |
|                                                                          | Network access: Let Everyone permissions apply to anonymous users                                   | Disabled              | <b>F</b> |
|                                                                          | BNetwork access: Named Pipes that can be accessed anonymously                                       | COMNAP,COMNOD         |          |
|                                                                          | BNetwork access: Remotely accessible registry paths                                                 | System\CurrentCon     |          |
|                                                                          | Network access: Remotely accessible registry paths and sub-paths                                    | System\CurrentCon     |          |
|                                                                          | Network access: Restrict anonymous access to Named Pipes and Shares                                 | Enabled               |          |
|                                                                          | Network access: Shares that can be accessed anonymously                                             | COMCFG,DFS\$          |          |
|                                                                          | Network access: Sharing and security model for local accounts                                       | Classic - local users |          |
|                                                                          | Network security: Do not store LAN Manager hash value on next password change                       | Disabled              |          |
|                                                                          | Network security: Force logoff when logon hours expire                                              | Disabled              |          |
|                                                                          | Network security: LAN Manager authentication level                                                  | Send NTLM respons     |          |
|                                                                          | Network security: LDAP client signing requirements                                                  | Negotiate signing     |          |
|                                                                          | Network security: Minimum session security for NTLM SSP based (including secure RPC) clients        | No minimum            |          |
|                                                                          | Network security: Minimum session security for NTLM SSP based (including secure RPC) servers        | No minimum            |          |
|                                                                          | Recovery console: Allow automatic administrative logon                                              | Disabled              |          |
|                                                                          | μ <sup></sup>                                                                                       | NILLIJ                |          |

### For Windows 7

If you have setup a Windows 7 machine as a DB4 Server and as a Client Machine the following will need to be added to the Registry.

HKEY\_LOCAL\_MACHINE\SOFTWARE\DHI Computing Service\DB4

#### Key: LocalOutProc

Value: The Name of the DB4 Server Machine

| <u>Edit View Favorites H</u> elp                                                                      |         |                                  |                     |                  |
|----------------------------------------------------------------------------------------------------|---------|----------------------------------|---------------------|------------------|
|                                                                                                    | *       | Name                             | Type                | Data             |
| SOFTWARE      ATL Technologies                                                                        |         | (Default)<br>BORNABLESECUREFILES | REG_SZ<br>REG_DWORD | 0x00000000 (0)   |
| D Classes                                                                                             |         | Clenor Log                       | REG_SZ              | -                |
| D - D Clients                                                                                         |         | LocalOutProc                     | REG_SZ              | D4615VM3         |
| D- CORe                                                                                               |         | 100 NO TIFY PERIOD SECONDS       | REG_DWORD           | 0x00000014 (20)  |
| DHI Computing Service<br>DB4<br>GOLDTeller<br>GOLDTeller<br>GOLDVision<br>GOLDVision<br>InstallShield | (III)   | SIMULTANEOUSOPEN                 | REG_DWORD           | 0x000001f4 (500) |
| <ul> <li>Mektra</li> <li>ODBC</li> <li>Policies</li> </ul>                                            |         |                                  |                     |                  |
|                                                                                                    |         |                                  |                     |                  |
| ▷ - 🌉 Sonic<br>▷ - 📕 Sunbelt Software                                                                 |         |                                  |                     |                  |
| ThinPrint                                                                                             | -       |                                  |                     |                  |
| · · · · · · · · · · · · · · · · · · ·                                                                 | and and |                                  |                     |                  |